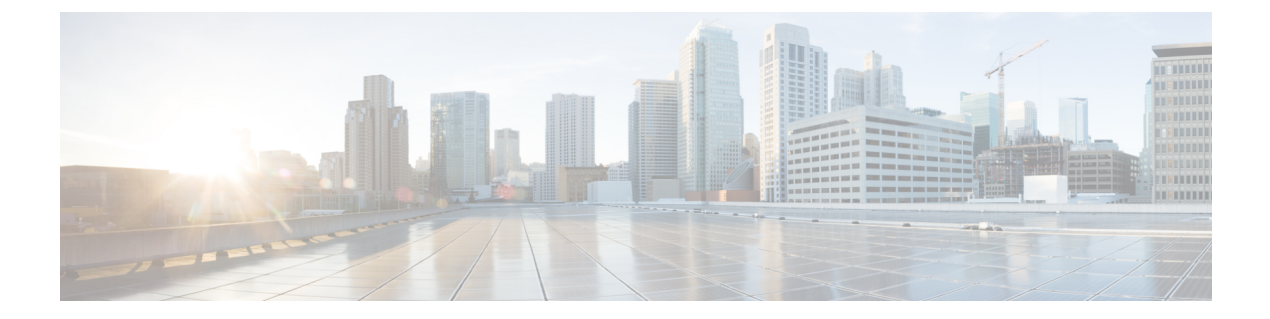

# 通知

本章包含以下各节:

- •关于通知,第1页
- •支持的通知,第1页
- 查看和过滤当前设备通知, 第3页
- 查看和过滤历史设备通知, 第4页

# 关于通知

Cisco Business Dashboard 在网络中发生不同事件时生成通知,包括 ConnectWise 或 Webex 团队集成 通知。通知可生成邮件或弹出警报,显示在浏览器的右下角,而且系统会记录所有通知以供日后查 看。

当不再需要查看通知时,也可以确认通知已收悉。默认情况下,通知中心将隐藏这些通知。

### 支持的通知

下表列出了 Cisco Business Dashboard 支持的通知:

| ≡ Cisco Bus         | iness Dashboard              |                         | Notification C              | enter                        | # 🗳 🕱                | P 0 0     |
|---------------------|------------------------------|-------------------------|-----------------------------|------------------------------|----------------------|-----------|
| Notification Center |                              |                         |                             |                              |                      | $\otimes$ |
| All Organizations + | Notification Type: All Types | Severity: Info 🞯 Higher | Include Acknowledged Notifi | cations: Add Filter          |                      | Q         |
| Summary: 140        | ▲2 ♥3                        |                         |                             |                              |                      | Ack All   |
| Organization        | Network                      | Hostname                | MAC Address                 | Notification                 | + Timestamp          | Ack       |
| Default             | Branch 1                     | APF01D-2D9E-0EC4        | F0:1D:2D:9E:0E:C4           | Warning CPU health level     | Feb 17 2022 07:12:48 | 0         |
| Default             | WIFI6Lab                     | CBW151axm_adr           | F0:1D:2D:9E:0B:6C           | Device online                | Feb 17 2022 07:09:15 | 0         |
| Default             | Branch 1                     | ATA191                  | 00:BF:77:18:EF:F6           | Device reachable             | Feb 16 2022 07:36:03 | •         |
| Default             | Branch2                      | AP4CBC.48C0.74B8        | 4C:BC:48:C0:74:B8           | Rogue Access Points detected | Feb 15 2022 09:05:15 | 0         |
| Default             | Branch2                      | APA453.0E22.0A70        | A4:53:0E:22:0A:70           | Device reachable             | Feb 15 2022 09:01:23 | 0         |
| Default             | Branch2                      | APA453.0E22.0A70        | A4:53:0E:22:0A:70           | Device online                | Feb 15 2022 09:01:23 | 0         |
| Default             | Branch2                      | ciscoAp                 | 0E:C9:CB:29:A0:01           | Device reachable             | Feb 15 2022 08:58:43 | 0         |
| Default             | Branch2                      | AP6C71.0D54.02A4        | 6C:71:0D:54:02:A4           | Device reachable             | Feb 15 2022 08:58:22 |           |
| Default             | Branch2                      | AP5CE1.76F2.3F0C        | 5C:E1:76:F2:3F:0C           | Device reachable             | Feb 15 2022 08:58:22 | 0         |
|                     | Per Page                     |                         |                             |                              |                      | 1-20/45   |

I

#### 表 1: 支持的通知

| 事件                       | 级别               | 说明                                                         | 是否自动清除?                |  |  |
|--------------------------|------------------|------------------------------------------------------------|------------------------|--|--|
| 无线接入点、路由器、IP 电话和交换机的设备通知 |                  |                                                            |                        |  |  |
| 可访问性/已发现设备               | 信息               | 在网络中检测到新设备。                                                | 是,在发现设备5分钟以<br>后。      |  |  |
| 可访问性/设备无法访<br>问          | 敬生               | 通过发现协议可识别设备,但<br>无法使用 IP 访问该设备。                            | 是,当可以通过IP再次访问设备时。      |  |  |
| 可访问性/设备离线                | 警报               | 在网络中检测不到设备。                                                | 是,当设备被重新发现<br>时。       |  |  |
| 所需凭证/SNMP                | 敬 <u>牛</u>       | 由于身份验证错误, Probe 无<br>法访问设备。                                | 是,当 Probe 进行身份验<br>证时。 |  |  |
| 所需凭证/用户 ID               | <u> </u>         | 由于身份验证错误, Probe 无<br>法访问设备。                                | 是,当 Probe 进行身份验<br>证时。 |  |  |
| 所需凭证/密码己过期               | <u>敬</u> 生<br>言口 | 设备上管理员用户的密码已过<br>期。                                        | 是,当设备上的密码已重<br>置时。     |  |  |
| 配置不匹配                    | 警报               | 当前设备配置与Cisco Business<br>Dashboard 配置文件和设备设<br>置中指定的配置不匹配。 | 是,当配置不匹配问题得<br>以解决时。   |  |  |
| 设备服务/SNMP                | 敬生言口             | SNMP 在设备上为禁用状态。                                            | 是,当启用 SNMP 时。          |  |  |
| 设备服务/Web 服务              | 警告               | 设备上已禁用 Web 服务。                                             | 是,当启用 Web 服务 API<br>时  |  |  |
| 运行状况                     | 警告/警报            | 设备运行状况变为"警告"或<br>"警报"级别。                                   | 是,当设备运行状况恢复<br>正常时。    |  |  |
| 思科支持通知                   |                  |                                                            |                        |  |  |
| 固件                       | 信息               | Cisco.com上有可用的较高版本<br>固件                                   | 是,当设备更新为最新版<br>本时。     |  |  |
| 寿命终止                     | 警告/警报            | 发现了设备的"寿命终止"公告,或者已到达"寿命终止"<br>里程碑。                         | 否                      |  |  |
| 维护到期                     | 警告/警报            | 设备超出保修期,且/或当前没<br>有有效的维护合同。                                | 是,当获得新的维护合同<br>时。      |  |  |
| 设备运行状况通知                 | 1                | 1                                                          | L                      |  |  |

| 事件     | 级别    | 说明                    | 是否自动清除?                  |
|--------|-------|-----------------------|--------------------------|
| СРИ    | 警告/警报 | 设备 CPU 使用率超过最大阈<br>值。 | 是,当CPU使用率恢复到<br>正常水平时。   |
| 运行时间   | 警告/警报 | 设备正常运行时间低于最小阈<br>值。   | 是,当设备正常运行时间<br>超过最低值时。   |
| 连接的客户端 | 警告/警报 | 连接的客户端数超过最大阈<br>值。    | 是,当连接的客户端数恢<br>复可接受的水平时。 |

# 查看和过滤当前设备通知

要查看单个设备或所有设备当前活动的通知,请执行以下步骤。

1. 在主页窗口中,点击全局工具栏右上角的通知中心图标。图标上的数字标记指定未确定和待解决 的通知总数,标记颜色表示当前待解决的最高严重性级别。

当前待处理的任何通知都列在**通知中心**的图标下方。严重性图标中的数字表示以下各个类别的通 知总数:

| 图标 | 说明           |
|----|--------------|
| 0  | 信息(绿色圆形图标)   |
| ▲  | 警告(橙色三角形图标)  |
| V  | 警报(红色倒三角形图标) |

- 2. 在通知中心中,您可以执行以下操作:
  - 确认通知-选中要确认其通知的相应复选框。选中**全部确认**复选框,可以确认显示的所有通知。
  - 过滤显示的通知 有关说明, 请参阅步骤 3。
- "过滤器"框用于限制表中显示的通知。默认情况下,系统将显示所有类型和所有严重性级别的 通知。要更改现有过滤器,请双击该过滤器以更改设置。要添加新过滤器,请点击"添加过滤 器"标签,然后从下拉列表中选择过滤器。下表列出了所有可用的过滤器。

| 过滤器  | 说明                                                                 |
|------|--------------------------------------------------------------------|
| 通知类型 | 要显示的通知的类型。例如,要显示离线设备的通知,可从下拉列表中选<br>择 <b>离线设备</b> 。                |
| 严重性  | 要显示的通知的严重性级别,包括:                                                   |
|      | • 信息                                                               |
|      | • 警告                                                               |
|      | • 警报                                                               |
|      | 您可以选中更高复选框,以包含更高的严重性级别。                                            |
| 包括确认 | 包括已确认的通知。                                                          |
| 网络   | 显示指定网络的通知。开始在过滤器中键入,匹配的网络将列在下拉列表<br>中。点击以选择所需的网络。<br>过滤器中可能包含多个网络。 |
| 设备   | 显示指定设备的通知。开始在过滤器中键入,匹配的设备将列在下拉列表中。点击可选择所需的设备。                      |
|      | 过滤器中可以包含多个设备。                                                      |

注释 在设备的基本信息和详细信息面板中可查看各个设备的通知。

要控制如何接收通知,可在组织或系统级别更改通知设置。有关详细信息,请参阅组织或管理通知 默认设置。

# 查看和过滤历史设备通知

任何通知的发生或状态更改将在 Dashboard 上记录为事件,并且可以通过事件日志查看。可以通过 以下面板查看事件日志的子集:

基本信息面板或设备详细信息面板显示单个设备。

基本信息面板仅显示最近24小时的事件。

设备详细信息面板显示可用设备的所有历史数据。

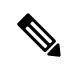

**注释** 可过滤**设备详细信息**面板,以便将您关注的事件分离出来。有关查看和过滤历史事件的详细信息,请参阅事件日志。

4

当地语言翻译版本说明

思科可能会在某些地方提供本内容的当地语言翻译版本。请注意,翻译版本仅供参考,如有任何不 一致之处,以本内容的英文版本为准。